## Procedimento para configurar e-mail no Windows Phone.

1 – Primeiramente, entre no menu de seu aparelho e clique em **Configurações**.

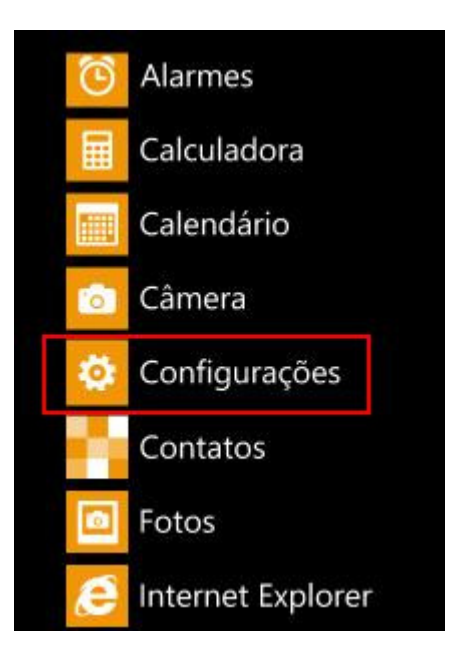

2 – Clique em e-mail e contas para adicionar uma nova conta.

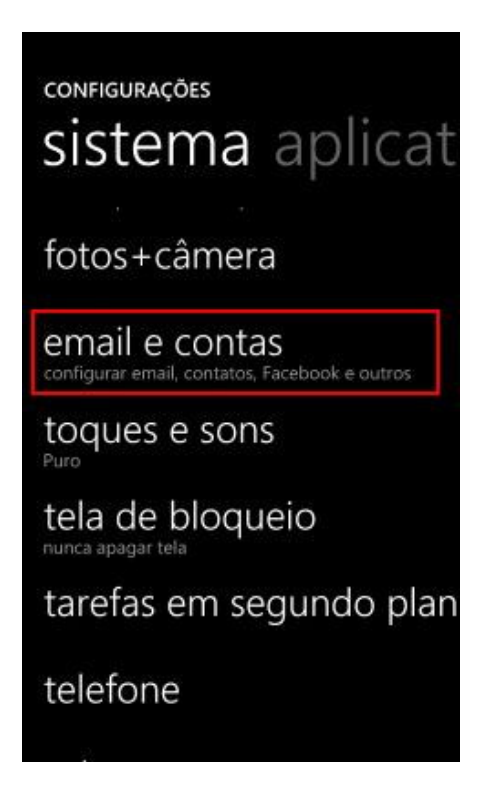

3 – A seguir, selecione a opção adicionar uma conta.

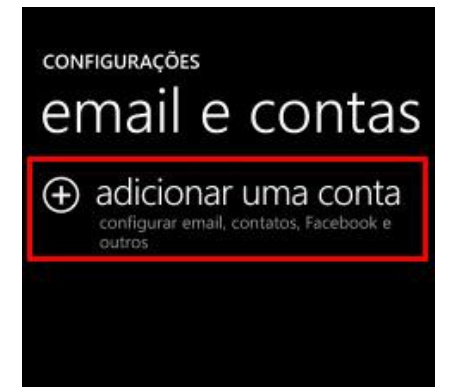

4 – Em Adicionar uma conta, clique na opção outra conta.

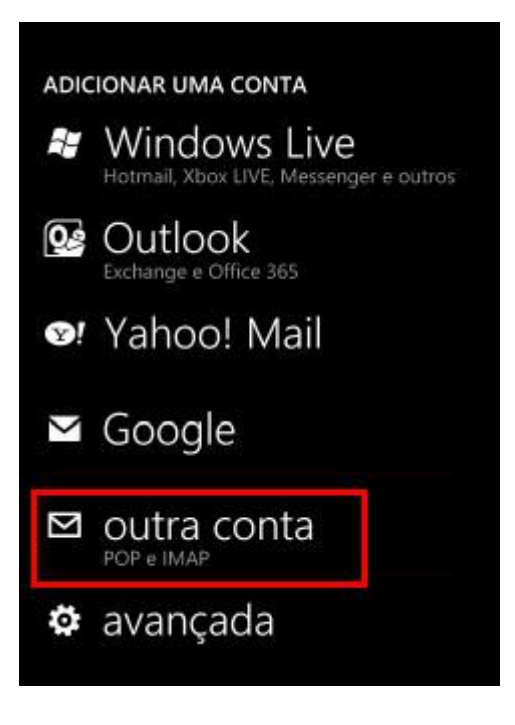

5 – Insira seu Endereço de e-mail e a respectiva Senha do mesmo, depois clique no botão próximo.

| AVA   | NÇADA   | <u>م</u> |       |       |        |       |      |    |
|-------|---------|----------|-------|-------|--------|-------|------|----|
| Ender | reço de | email    |       |       |        |       |      |    |
| us    | uario   | @si      | nos   | .net  |        |       |      |    |
| Senha | a.      |          |       |       |        |       |      |    |
|       |         | 1        |       |       |        |       |      |    |
|       |         |          |       |       |        |       |      |    |
| As in | formaç  | ões o    | ie su | a cor | ita se | rão s | alva | 5. |
| q v   | v e     | r        | t     | у     | u      | i     | 0    | р  |
| as    | s d     | f        | g     | h     | j      | k     | T    | ç  |
| 1     | z       | ĸ        | - 1   | / t   | o r    | n n   | n    | ×  |
| &123  | 7       | e        | spaç  | o     | PT     | в.    |      | ę٦ |
|       | próxi   | mo       |       |       |        |       |      |    |

6 – Clique na opção Webmail.

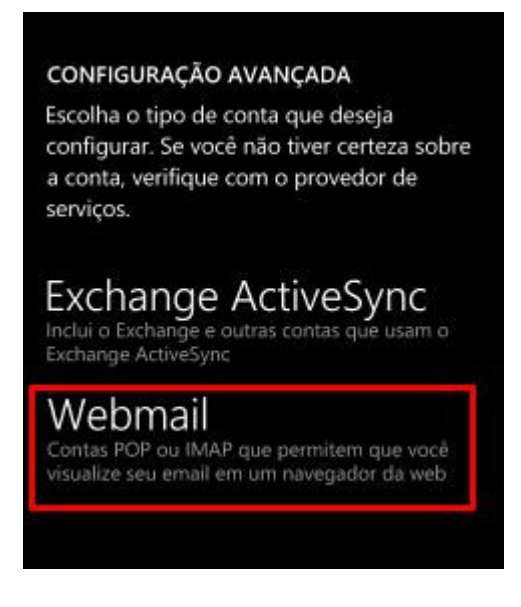

7 – Na tela conta de e-mail da internet insira conforme exemplo abaixo:

Nome da conta: Nome para exibição da conta. Seu nome: Nome para exibição nas mensagens enviadas. Servidor de entrada de e-mail: pop.sinos.net Tipo de conta: POP. Nome do usuário: Seu endereço de e-mail.

Exemplo de servidor POP: <u>suporte@sinos.net</u> – pop.sinos.net <u>suporte@seudominio.com.br</u> – pop.seudominio.com.br

Depois clique em entrar.

| CONTAL           | DE EMAIL DA INTERNET            |
|------------------|---------------------------------|
| Nome da          | conta                           |
| Supo             | rte                             |
| Seu nome         |                                 |
| Supo             | rte Sinosnet                    |
| Suas mer<br>nome | nsagens serão enviadas com este |
| Servidor d       | e email de entrada              |
| pop.s            | inos.net                        |
| Tipo de co       | onta                            |
| POP              |                                 |
| Nome de l        | usuário                         |
| usuar            | io                              |
|                  |                                 |

8 - Na tela seguinte, insira conforme abaixo, após clique em entrar.

Senha: A senha de seu e-mail.
Servidor de saída de e-mail: smtp.sinos.net
Marque a opção: O servidor de saída requer autenticação.
Marque a opção: Usar o mesmo nome de usuário e senha para enviar e-mail.

Exemplo de servidor SMTP: <u>suporte@sinos.net</u> – smtp.sinos.net <u>suporte@seudominio.com.br</u> – smtp.seudominio.com.br

| Exe<br>jori | mplos: jordaom,<br>daom@contoso.com, dominio\jordaom      |
|-------------|-----------------------------------------------------------|
| Sen         | ha                                                        |
| 1           |                                                           |
| Sen         | vidor de email de saida (SMTP)                            |
| s           | mtp.sinos.net                                             |
|             |                                                           |
| ~           | O servidor de saída exige<br>autenticação                 |
| ~           | Usar o mesmo nome de usuário e<br>senha para enviar email |
|             | configurações avançadas                                   |

Pronto sua conta de e-mail foi configurada com Sucesso.